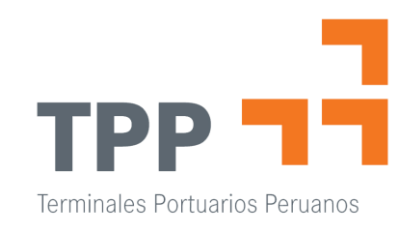

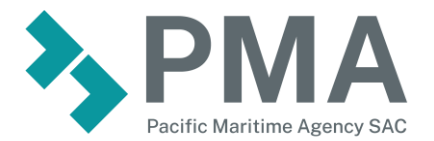

# Manual de Direccionamiento

TPP – YML - PMA

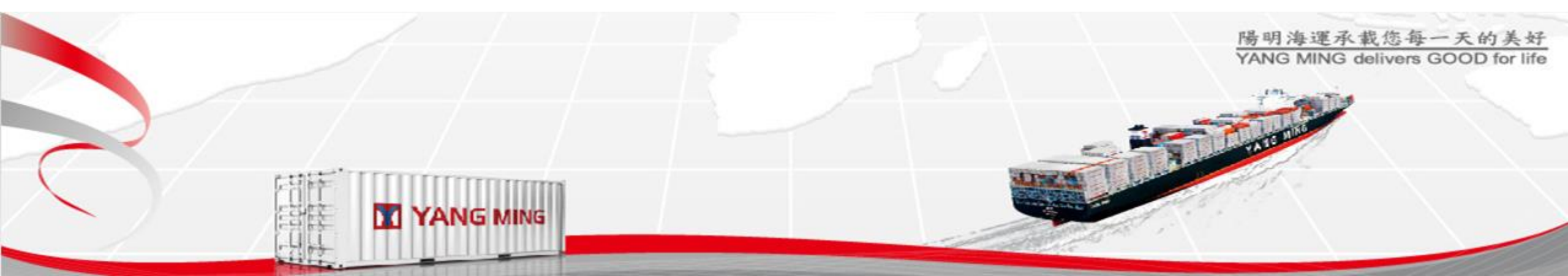

# Registro de Usuario

#### **BL Directo o Agente de Carga**

El consignatario de la carga deberá llenar la SOLICITUD DE GENERACION DE USUARIOS DE EMPRESA y confirmar la aceptación de los términos de uso de la página web. Luego de ello, deberá enviar dicha solicitud en formato PDF a documentacion@pma.com.pe para su validación y posterior creación de su usuario.

Una vez recibida la solicitud, PMA documentación procederá a realizar el registro en la página de TPP. Con ello, el consignatario de la carga recibirá un correo conteniendo la clave y el usuario para que registre el almacén correcto.

El registro se realiza en la siguiente pagina: <u>https://operatividad.tpp.com.pe/servicios</u>

#### **BL TO ORDER**

Si el BL está consignado a la Orden (TO ORDER OF), el interesando deberá llenar una solicitud para hacer el registro del almacén manualmente. Esta solicitud debe estar debidamente firmada por el rep. Legal del cliente final.

Luego deberá enviar dicho documento a <u>documentacion@pma.com.pe</u> para proceder al registro del direccionamiento en nuestro sistema. Recuerde que deberá realizar el tramite de VB en la fecha indicada por <u>documentacion@pma.com.pe</u>

El consignatario, utilizando el usuario y clave que recibió, ingresa a la pagina web de direccionamiento.

Ejemplo:

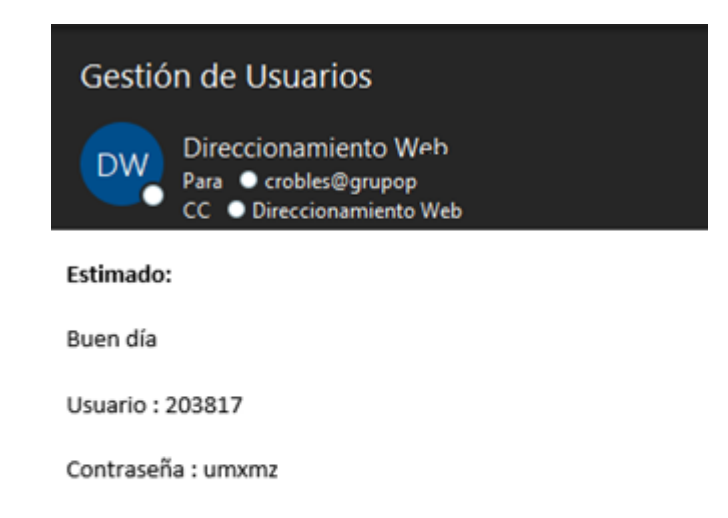

Utilizar Google Chrome

Ingresar al Link:

Operatividad: https://operatividad.tpp.com.pe/servicios/

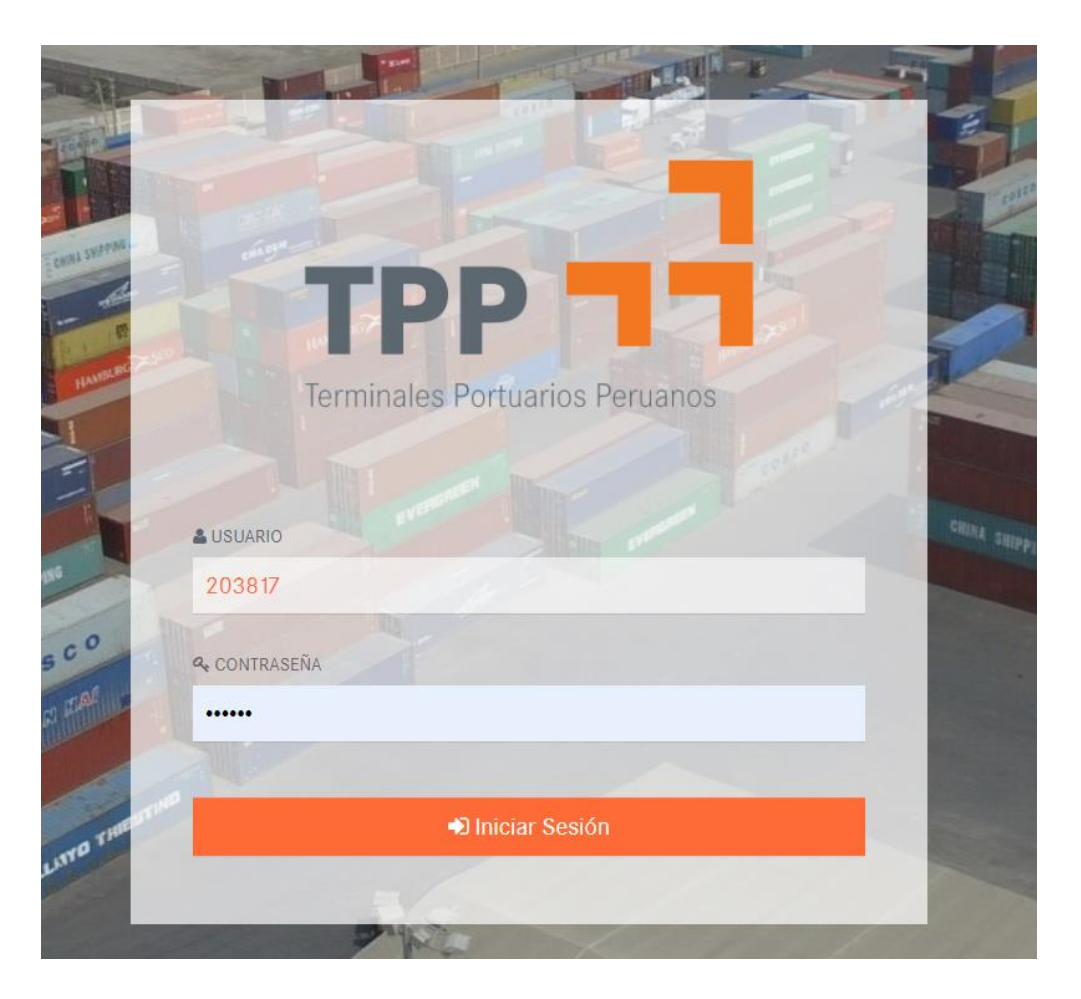

Luego, deberá ingresar a la opción Gestión de Direccionamiento / Direccionamiento de BL's.

| ≓ Gestión de Direccionamiento < | DIRECCIONAMIENTO                              |                                             |
|---------------------------------|-----------------------------------------------|---------------------------------------------|
| Direccionamiento de BL's        | CONSULTAR<br>BL                               |                                             |
|                                 | O Debera ingresar el BL sin las siglas "YMLU" | Q Buscar                                    |
|                                 |                                               |                                             |
|                                 |                                               |                                             |
|                                 | Manifiesto                                    | PLAZO PARA TRAMITES Y DIRECCIONAMIENTO      |
|                                 |                                               |                                             |
|                                 | Viaje                                         | Nave                                        |
|                                 |                                               |                                             |
|                                 | Consignatario                                 | Fecha estimada de llegada 0                 |
|                                 |                                               | O Sujeto a cambio de acuerdo a operatividad |
|                                 | Depósitos                                     |                                             |

CONSULTAR

| 1) Colocar el Nro.<br>de BL sin las siglas 📫<br>"YMLU" | BL<br>L 146252835                           | Q Buscar 2) Dar click en buscar *         |
|--------------------------------------------------------|---------------------------------------------|-------------------------------------------|
|                                                        |                                             |                                           |
|                                                        | DIRECCIONAMIENTO                            |                                           |
|                                                        | Manifiesto                                  | PLAZO PARA TRAMITES Y DIRECCIONAMIENTO    |
|                                                        | 2021-01602                                  | 16/07/2021 01:00:00 p.m.                  |
|                                                        | Viaje                                       | Nave                                      |
|                                                        | 210128                                      | ALIOTH                                    |
|                                                        | Consignatario                               | Fecha estimada de llegada ()              |
|                                                        | KU                                          | 17/7/2021                                 |
|                                                        |                                             | Sujeto a cambio de acuerdo a operatividad |
|                                                        | Depósitos                                   |                                           |
| 3) Seleccionar                                         | 4406 - CISTERNA DEL MAR S.A.C 20601733391 * |                                           |
|                                                        | SADA                                        |                                           |
| 4) Confirmar si os un                                  |                                             |                                           |
| despacho anticipado                                    |                                             | 5) Por último deberá                      |

\*Si el BL no se muestra, comunicarse con documentacion@pma.com.pe

🖹 Grabar

|                                             | CONSULTAR                                     |   |                                             |
|---------------------------------------------|-----------------------------------------------|---|---------------------------------------------|
|                                             | BL                                            |   |                                             |
|                                             | L146252835                                    |   | Q, Buscar                                   |
|                                             | O Debera ingresar el BL sin las siglas "YMLU" |   |                                             |
| Recuerde                                    |                                               |   |                                             |
| E                                           | DIRECCIONAMIENTO                              |   |                                             |
|                                             | Manifiesto                                    |   | PLAZO PARA TRAMITES Y DIRECCIONAMIENTO      |
|                                             | 2021-01602                                    |   | 16/07/2021 01:00:00 p.m.                    |
|                                             | Viaje                                         |   | Nave                                        |
|                                             | 21012S                                        |   | ALIOTH                                      |
|                                             | Consignatario                                 |   | Fecha estimada de llegada 0                 |
|                                             | KU                                            |   | 17/7/2021                                   |
| Si es una Descarga                          | Depósitos                                     |   | • Sujeto a cambio de acuerdo a operatividad |
| Directa / Vapor a                           | 9998 - DESCARGA DIRECTA                       | Ŧ |                                             |
| Camión, el sistema<br>solicitará el RUC del |                                               |   |                                             |
| receptor de la carga                        | Receptor de la carga                          |   |                                             |
|                                             | 2030/040031                                   |   |                                             |

## Recepción y confirmación de direccionamiento.

Una vez realizado el registro, recibirá un correo de la dirección <u>logdireccionamiento@pma.com.pe</u> solicitando la confirmación de la data ingresada. <u>Es importante que confirme dando click en el enlace que figura en dicho correo.</u>

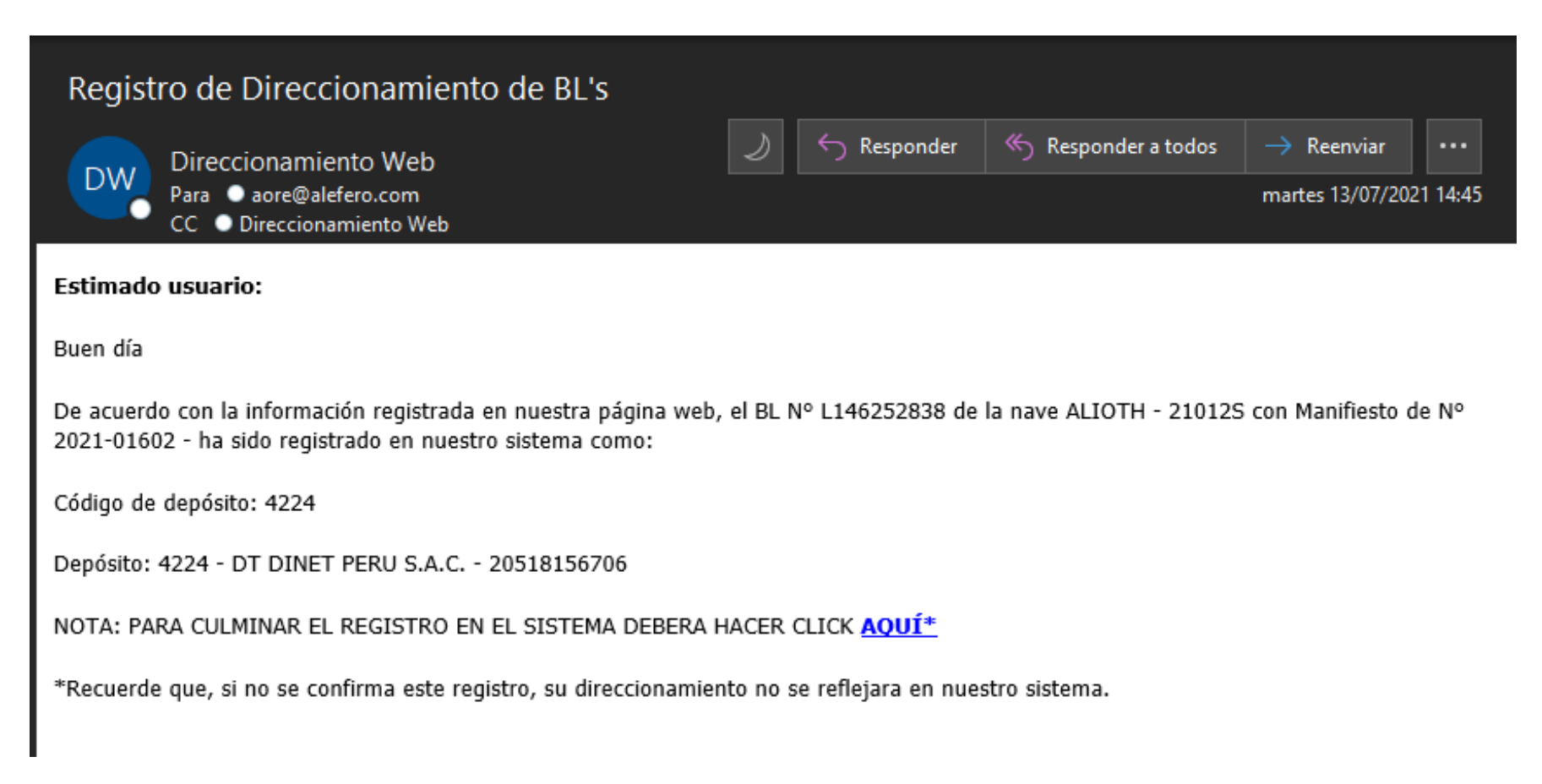

# Recepción y confirmación de direccionamiento.

Una vez confirmada la informacion registrada, recibirá la **Confirmación de direccionamiento**, esta puede enviarse al almacen para su posterior ingreso al terminal solicitado.

Recuerde que puede cambiar el direccionamiento sin costo hasta la fecha indicada en la **Confirmación de direccionamiento** y a través de la misma pagina web.

| Confirmación de direccionamiento<br>Direccionamiento Web<br>Para • aore@alefero.com<br>CC • Direccionamiento Web             |                                  | ≪ Responder a todos             | → Reenviar •••<br>martes 13/07/2021 14:46 |
|----------------------------------------------------------------------------------------------------|----------------------------------|---------------------------------|-------------------------------------------|
| Estimado cliente:                                                                                                    |                                  |                                 |                                           |
| Buen día                                                                                                    |                                  |                                 |                                           |
| Referencias:                                                                                                    |                                  |                                 |                                           |
| -Manifiesto : 2021-01602<br>-Nave : ALIOTH - 21012S                                                                          |                                  |                                 |                                           |
| Se confirma el direccionamiento para el siguiente MBL L146252838 a 4224 - DT DINET PERU S.A.C 20518156706 satifactoriamente. |                                  |                                 |                                           |
| Si usted desea realizar un cambio en el direccionamiento puede r<br>p.m.;                                                    | reingresar la información e      | n la página web hasta <u>16</u> | <u>5/07/2021 01:00:00</u>                 |
| posterior a dicho plazo puede realizar el cambio coordinandolo a                                                             | través del correo <u>documer</u> | ntacion@pma.com.pe              |                                           |

## Recepción y confirmación de direccionamiento.

Si usted realizo un direccionamiento a DESCARGA DIRECTA, luego del registro recibirá la <u>Confirmación de registro de direccionamiento</u> <u>de BL'S</u>; en dicho correo, se encuentra el plazo máximo para obtener la <u>Autorización de liberación de la carga</u>. Para obtener dicha liberación deberá escribirnos al correo <u>documentacion@pma.com.pe</u> luego de culminar los tramites de VB.

De no cumplir con el plazo establecido, se gestionará el cambio para salvaguardar la integridad de su carga.

Para más información sobre montos de FLETE, THC, Liberación y otros debera comunicarse con customerservice@pma.com.pe / documentacion@pma.com.pe

| Confirmación de registro de direccionamiento de BL's                                                                                                    |  |  |
|----------------------------------------------------------------------------------------------------|--|--|
| Direccionamiento Web<br>Para • operations5@peru-container.com.pe<br>CC • Direccionamiento Web                                                                                            |  |  |
| Estimado cliente:                                                                                                    |  |  |
| Referencias:                                                                                                    |  |  |
| -BL : YMLUC236088173<br>-Nave : KOTA CEPAT - 050E<br>-Manifiesto :                                                                                                    |  |  |
| Se ha registrado el direccionamiento a 9998 - DESCARGA DIRECTA Con Receptor de la carga: 20100041520 - EXIMPORT DISTRIBUIDORES DEL PERU S A                                              |  |  |
| Para Obtener la autorización de liberación de la carga, usted debe de culminar todos los tramites: pagos y presentacion de documentos que esten asociados al BL original ó Telex Release |  |  |
| dentro del plazo siguiente: <u>21/07/2021 01:00:00 p.m.</u>                                                                                                    |  |  |
| Una vez culminados, recibira un correo con la aprobación del direccionamiento de forma automatica.                                                                                       |  |  |
| Para más información sobre el tramite de VB debera comunicarse a con vistobueno@tpp.com.pe                                                                                               |  |  |

Si desea solicitar información adicional sobre su BL, puede comunicarse con:

Documentacion:documentacion@pma.com.peCustomer Service:customerservice@pma.com.peFinanzas:admfin@pma.com.peVB:vistobueno@tpp.com.pe

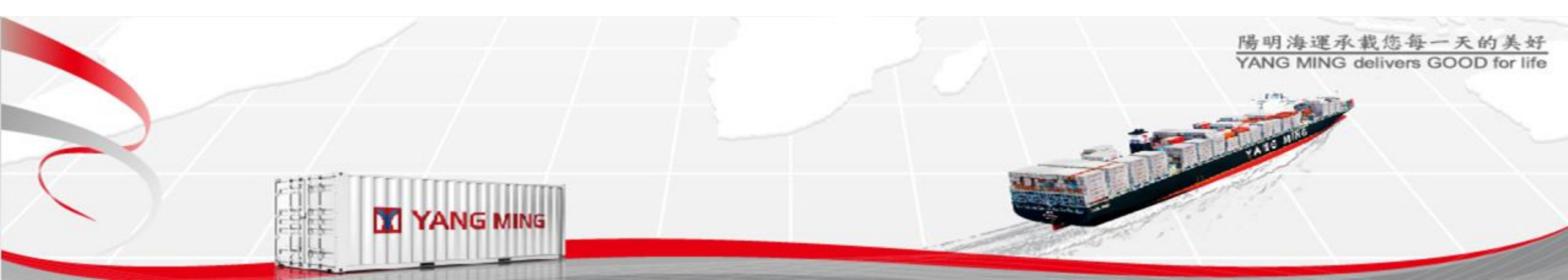